#### SPSS27 installation manual for Win10 operation system

Download the appropriate file (64 bit/32bit version) at the following link: Coospace/ELTE TáTK/Telepítők/SPSS telepítők

You can check the version needed by clicking 'System Information' in the Windows operation system.

Window No.0: A special request to allow notifications may pop up according to the settings of Windows.

Window No.1: Preparing to install...  $\rightarrow$  do not click on anything, it disappears within a few seconds.

Window No.2: Licensed Materials

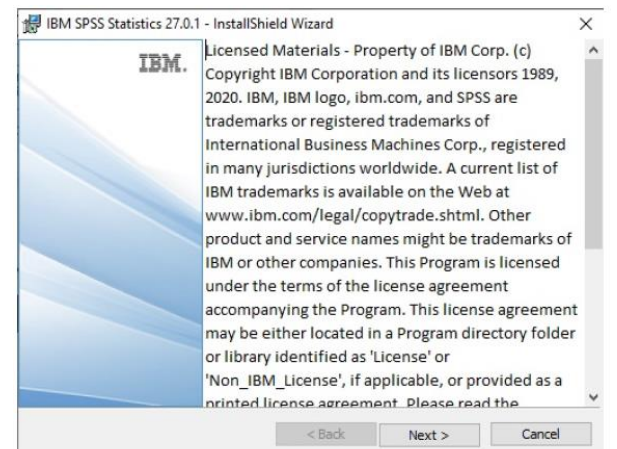

Click on the 'Next' button.

| BM SPSS Statist                                                             | tics 27.0.1 - InstallSł                                                         | hield Wizard                                                                          | -                                                    |                                   | ×  |
|-----------------------------------------------------------------------------|---------------------------------------------------------------------------------|---------------------------------------------------------------------------------------|------------------------------------------------------|-----------------------------------|----|
| Software License A                                                          | greement                                                                        |                                                                                       |                                                      |                                   |    |
| Please read the                                                             | following license agre                                                          | ement carefully.                                                                      |                                                      |                                   |    |
| NOTICE                                                                      |                                                                                 |                                                                                       |                                                      |                                   | ^  |
| This document in<br>Programs. Each<br>which it applies.<br>or which License | cludes License Ir<br>License Informati<br>Only those Licens<br>e has acquired e | nformation documer<br>on document identi<br>se Information docu<br>ntitlements apply. | nts below for m<br>fies the Progra<br>iments for the | nultiple<br>am(s) to<br>Program(s | 5) |
| LICENSE INFOR                                                               | MATION                                                                          | -                                                                                     |                                                      |                                   | ~  |
| I accept the term                                                           | is in the license agree                                                         | ement.                                                                                |                                                      |                                   |    |
| I do not accept the stallShield                                             | ne terms in the acens                                                           | e agreement.                                                                          |                                                      |                                   |    |

Please choose 'I accept the terms in license agreement' option, then click on the 'Next' button.

Window No.4: Destination Folder

| / IBM SPS     | S Statistics 27.0.1 - Insta   | IIShield Wizard           |                      | ×      |
|---------------|-------------------------------|---------------------------|----------------------|--------|
| Destinat      | ion Folder                    |                           |                      |        |
| Click Ne      | xt to install to this folder, | or dick Change to install | to a different folde | r.     |
| 27            | Install IBM SPSS Statisti     | cs 27.0.1 to:             |                      |        |
| 0             | C:\Program Files\IBM\SF       | PSS\Statistics\27\        |                      | Change |
|               |                               |                           |                      |        |
|               |                               |                           |                      |        |
|               |                               |                           |                      |        |
|               |                               |                           |                      |        |
|               |                               |                           |                      |        |
|               |                               |                           |                      |        |
| InstallShield |                               |                           |                      |        |

Here you can choose where you want to install the program. Afterwards, click on the 'Next' button.

# Window No.5: Ready to Install the Program

| stallation.                      |                                                                |                                                                                     |
|----------------------------------|----------------------------------------------------------------|-------------------------------------------------------------------------------------|
| ation.                           |                                                                |                                                                                     |
| ge any of your installation sett | ings, click Back. Clic                                         | k Cancel to                                                                         |
|                                  |                                                                |                                                                                     |
|                                  |                                                                |                                                                                     |
|                                  |                                                                |                                                                                     |
|                                  |                                                                |                                                                                     |
|                                  |                                                                |                                                                                     |
|                                  |                                                                |                                                                                     |
|                                  |                                                                |                                                                                     |
|                                  | n<br>stallation.<br>ation.<br>ge any of your installation sett | n<br>stallation.<br>ation.<br>ge any of your installation settings, dick Back. Clic |

Click on the 'Install' button.

Installation will be in progress. Don't click on anything, it will automatically proceed.

#### Window No.6: InstallShield Wizard Completed

| IBM. | InstallShield Wizard Completed                                                                                      |  |
|------|----------------------------------------------------------------------------------------------------|--|
|      | The InstallShield Wizard has successfully installed IBM SPSS<br>Statistics 27.0.1. Click Finish to exit the wizard. |  |
|      |                                                                                                    |  |

The default option is to "Start SPSS Statistics 27 Licence Authorization Wizard now". If you immediately want to recieve a temporary licence for the product, click on the 'Finish' button and the affirmation will proceed. If you would like to recieve a licence later, un-tick the box, then click on the "Finish" button.

If you chose the "Start SPSS Statistics 27 Licence Authorization Wizard now" option: the Licence Authorization Wizard is going to start.

Window No.7: Product Authorization

| BIM SPSS Statistics 27 Licensing                                                                                                    |            | -         |     | $\times$ |
|----------------------------------------------------------------------------------------------------|------------|-----------|-----|----------|
| Product Authorization                                                                                                    |            |           |     |          |
| Product Authorization Select one of the following: Authorized user license () purchased a single copy of the product). You will be asked to enter the authorization code(s) or license code(s) that you received from IBM. Example Codes Concurrent user license (My organization purchased the product and my administrator gave me a computer r Lock Code for this machine (6: 4-26E80 What is a Lock Code? | iame or li | P addres: | s). |          |
|                                                                                                    |            |           |     |          |
|                                                                                                    |            | Next >    | Car | ncel     |

Copy the **UNIQUELY** generated Lock Code, the place of which is indicated by the red circle above (to clarify, your Lock Code will <u>definitely won't</u> be 4-26E80).

You have to give this Lock Code with other data in this online form:

https://forms.office.com/Pages/ResponsePage.aspx?id=zdtms8NPUUSC0uI5VkMCw12b1WSTTXZKg79huXW MWN9URTZURExESFY5WUpCTU9aWTZESIVMRVBUNi4u You will receive a 20-digit code in approximately 10 days which will be your Licence Code. Without a licence you can only run SPSS for 14 days.

In Coospace, in the ELTE TáTK scene/SPSS licence kódok folder there's a pdf-file with ever new permanent codes. Attention, no one will recieve a separate notification, thus everyone should check the pdf from time to time.

#### Important!!!

When you receive your Licence Code:

Click on the Windows Start button in the left corner of the screen, then look fot the IBM SPSS Statistics 27 folder. After opening it, choose the IBM Statistics 27 Licence Authorization Wizard.

#### Window No.0: Licence Status

| Click | on the "Next" button.<br>BIM SPSS Statistics 27 Licensing                                                                                                    | _      |     | ×    |
|-------|----------------------------------------------------------------------------------------------------|--------|-----|------|
|       | License Status                                                                                                    |        |     |      |
|       | You are currently licensed for the following:                                                                                                    |        |     |      |
|       | License information for IBM SPSS Statistics 27 installed in C:\Program Files\\BMI\SPSS\Statistics\27<br>No licenses found for IBM SPSS Statistics 27. ErrCode=1 SubCode=18 |        |     |      |
|       |                                                                                                    |        |     |      |
|       |                                                                                                    | Next > | Can | icel |

Window No.1: Product Authorization

The previously seen Window No.8 will pop up, here choose the "Next" option.

### Window No.2: Enter Codes

Paste the Licence Code then click the "Add" button.

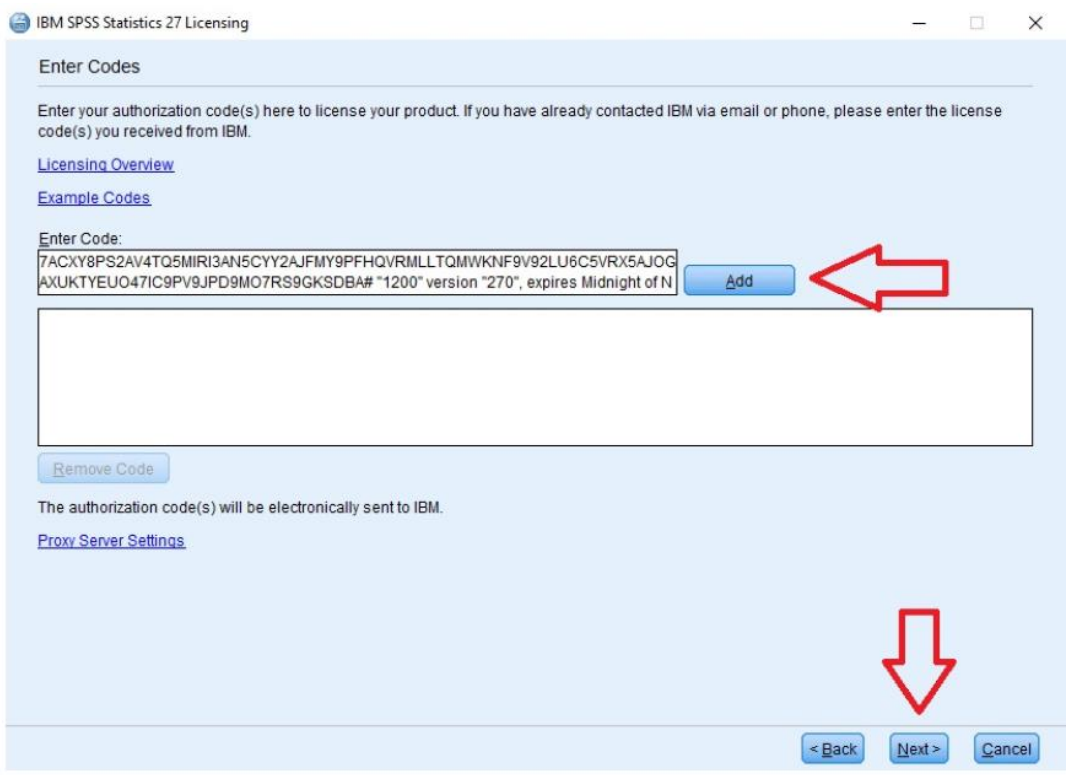

#### Important!!!

Paste the whole code in, specifically its end too (..."1200" version "270", expires Midnight of Nov 30, 2021, exclusive), as seen above. If you can see your activation code in the box under then click "Next".

Window No.3: Licence Installation Status

Hopefully, this text will appear: "Successfully processed all codes" window 11: you must copy your temporary code below Enter Code.

|                                                                 | Copy Status                         |
|-----------------------------------------------------------------|-------------------------------------|
| stall license code. (7ACXY8PS2AV4TQ5MIRI3AN5CYY2AJFMY9PF)       |                                     |
| dd License Code:                                                |                                     |
| ACXY8PS2AV4TQ5MIRI3AN5CYY2AJFMY9PFHQVRMLLTQMWKNF9V92LU6C5VRX5AJ | OGAXUKTYEU047IC9PV9JPD9M07RS9GKSDBA |
|                                                                 |                                     |
| * * * End Of Transaction. * * *                                 |                                     |
| uccessfully processed all codes                                 |                                     |
|                                                                 |                                     |
|                                                                 |                                     |
|                                                                 |                                     |
|                                                                 |                                     |
|                                                                 |                                     |
|                                                                 |                                     |
|                                                                 |                                     |
|                                                                 |                                     |
|                                                                 |                                     |
|                                                                 |                                     |
|                                                                 |                                     |
|                                                                 |                                     |
|                                                                 |                                     |
|                                                                 |                                     |
|                                                                 |                                     |
|                                                                 |                                     |
|                                                                 |                                     |

## Window No.4: Licensing Completed Click on the "Finish" button, then you can run the program.

| icensing Completed                                                                                                    |   |
|----------------------------------------------------------------------------------------------------|---|
| our license is effective the next time you start your product.                                                                                                    |   |
| Feature 1212 - IBM SPSS Decision Trees:<br>Local license for version 27.0<br>Expires on: 31-Oct-2021<br>Feature 1213 - IBM SPSS Data Preparation:<br>Local license for version 27.0<br>Expires on: 31-Oct-2021<br>Feature 1216 - IBM SPSS Forecasting:<br>Local license for version 27.0<br>Expires on: 31-Oct-2021<br>Feature 1218 - IBM SPSS Neural Networks:<br>Local license for version 27.0<br>Expires on: 31-Oct-2021<br>Feature 1219 - IBM SPSS Direct Marketing:<br>Local license for version 27.0<br>Expires on: 31-Oct-2021<br>Feature 1220 - IBM SPSS Bootstrapping:<br>Local license for version 27.0<br>Expires on: 31-Oct-2021<br>Feature 1220 - IBM SPSS Bootstrapping:<br>Local license for version 27.0<br>Expires on: 31-Oct-2021<br>Feature 1221 - IBM SPSS Statistics Base:<br>Local license for version 27.0<br>Expires on: 31-Oct-2021<br>Feature 1221 - IBM SPSS Statistics Base:<br>Local license for version 27.0<br>Expires on: 31-Oct-2021 | 4 |

If you run into any kind of trouble or have any kind of question, refer to the ELTE Faculty of Social Sciences Department of Social Research Methodology's administrator. In case of a technical problem, contact our colleague at IT at spss@elte.hu.